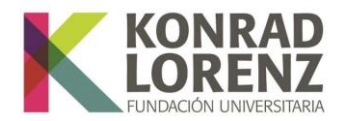

## Guía de solicitud de asignatura adicional en el Sistema de Gestión Académica, SINU

Estimados Estudiantes:

Este documento es una guía para la solicitud de asignaturas adicionales. Tenga presente por favor lo siguiente:

## 1. Ingreso al Sistema de Gestión Académica, SINU

A continuación, encontrará indicaciones para validarse en el sistema SGA, SINU:

Ingrese a través del siguiente enlace:

https://academico.konradlorenz.edu.co:8443/sgacampus/#home

Esta será la vista que se habilitará al ingresar al enlace:

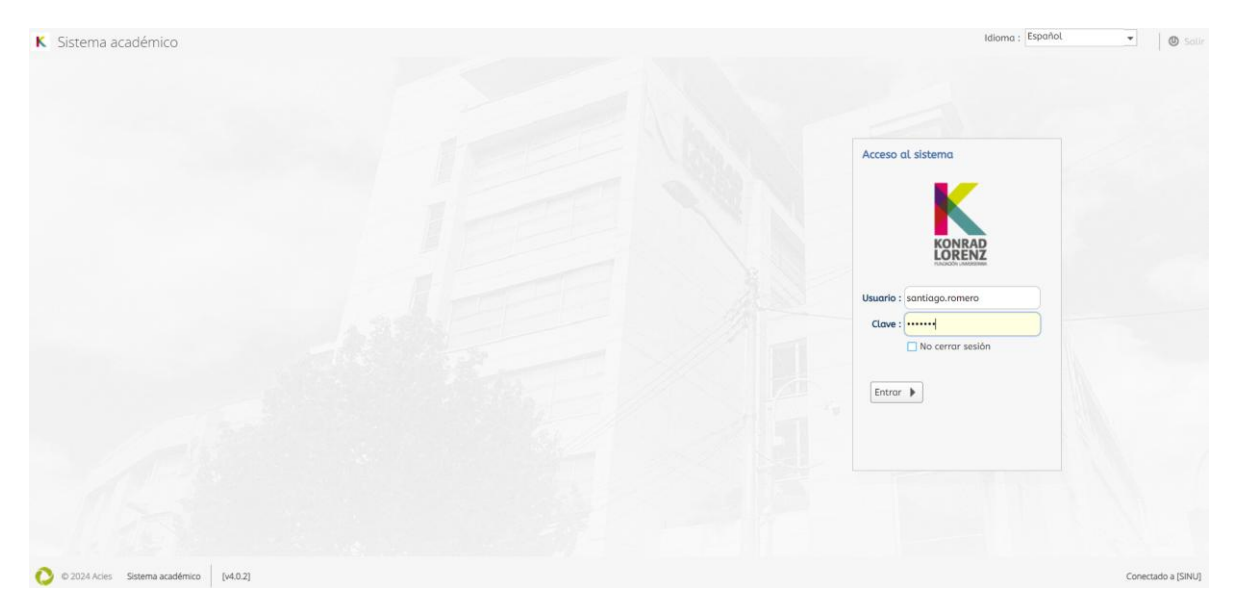

Para ingresar digite:

*Usuario*: todo lo que antecede a @konradlorenz.edu.co, por ejemplo: santiago.romero *Clave:* la clave con la que ingresa a su correo electrónico Institucional

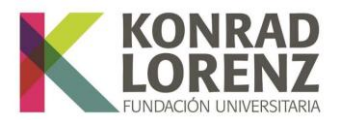

## 2. Proceso de solicitud de asignatura adicional

En el menú ubicado en el costado izquierdo de la pantalla seleccione **"Solicitud de adición de asignaturas"** como se muestra en la imagen y de clic sobre esta opción para habilitar el formulario correspondiente.

| K      | Sistema académico                    |   |
|--------|--------------------------------------|---|
|        |                                      |   |
|        | U                                    |   |
|        |                                      | Q |
| Proces | o de Administración                  |   |
| Act    | ualización de datos personales       |   |
| Proces | o Novedades Académicas               |   |
| 🔲 Soli | citud de reintegros para estudiantes |   |
| 📑 Soli | citud de adición de asignaturas      |   |
| 📄 Soli | citud intersemestral                 |   |
| 🔲 Soli | icitud de reservas                   |   |
|        |                                      | à |

Ubíquese sobre el registro del periodo actual y haga clic sobre este para que se resalte en color azul.

Al dar clic en el registro, en la parte inferior del formulario se habilitarán las asignaturas disponibles para adición. Una vez identificada la materia o materias que desea adicionar, de clic sobre el recuadro ubicado en la columna **"Solicitada?".** 

El sistema arrojará el siguiente mensaje para confirmar su selección, de aceptar o cancelar según corresponda.

| (EE | Está seguro que deseg reglizar la solicitud para la | ath and the | Collebod  |
|-----|-----------------------------------------------------|-------------|-----------|
|     | asignatura seleccionada?                            | Nivel       | Solicitad |
|     |                                                     | 6           |           |
|     | OK Cancelar                                         | 7           |           |
|     |                                                     | ,           |           |

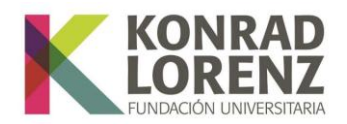

Cuando acepte, el estado de la asignatura cambiara a "Registrado" como se aprecia en la siguiente imagen

|            | 20242                                                 |                                        |                                          | 50       | )6      | CERRADA               | 23/07/                       | 20. 30/07/2  | 0. |
|------------|-------------------------------------------------------|----------------------------------------|------------------------------------------|----------|---------|-----------------------|------------------------------|--------------|----|
|            | 20251                                                 |                                        |                                          | 50       | )6      | EN PROCESO            | 02/01                        | /20. 29/01/2 |    |
|            | 1 a 2 de 2                                            | en 0.01 seg.                           | Filtro :                                 | Contiene | •       | Preferencias          | :                            | •            | 1  |
|            |                                                       |                                        |                                          |          |         |                       |                              |              |    |
| Asi        | ignaturas ofer<br>erta                                | tadas Horario del estudiante           | Y                                        | <u> </u> |         |                       |                              |              | (  |
| Asi<br>Ofe | ignaturas ofer<br>erta<br>Código<br>asignatura        | tadas Horario del estudiante           | Tipo<br>asignatura                       | Grupo    | Nivel   | Solicitada?           | Est. solicitud               | On pago      | 2  |
| Asi<br>Ofe | ignaturas ofer<br>erta<br>Código<br>asignatura<br>799 | Nombre asignatura<br>59078 ELECTIVA II | Tipo<br>asignatura<br>Teorica<br>Teorica | Grupo    | Nivel 6 | ■<br>Solicitada?<br>✓ | Est. solicitud<br>Registrado | ion pago     | 2. |

De esta forma, finaliza la solicitud de asignatura adicional por parte del estudiante.

## Estimado estudiante, recuerde:

Si su solicitud es aprobada, podrá visualizar su recibo de pago en Servicios Financieros. Debe estar atento a las notificaciones que se generen desde su Coordinación Académica.

Si usted no realiza el pago de la materia adicional, no será un estudiante matriculado en la materia y por ende esta asignatura no se reconocerá en su registro del periodo académico.